## **4.7 PREPARAZIONE DELLA STAMPA:**

## Impostazione, Verifica e stampa

## <u>Istruzioni</u>

- 1. Aprire il file Cultura\_Grafici\_1 e salvarlo con il nome Cultura\_Stampa;
- 2. Selezionare l'intervallo di celle A1:F22;
- 3. Impostare l'intervallo di celle selezionato come Area di stampa;
- 4. Impostare ad una pagina in larghezza l'adattamento della pagina, lasciando automatica quella dell'altezza;
- 5. Eliminare la visualizzazione della griglia nella stampa;
- 6. Attivare la scheda per la personalizzazione dell'intestazione e del piè di pagina;
- 7. Fare clic sul pulsante Personalizza Piè di pagina;
- 8. Digitare il testo "Incassi del circolo 2004-2008" allineato a sinistra;
- 9. Inserire la data attuale, con aggiornamento automatico, allineata a destra;
- 10. Visualizzare l'anteprima di stampa del foglio di lavoro;
- 11. Attivare il foglio di lavoro "Grafico incassi";
- 12. Aprire la finestra per la personalizzazione dell'impostazione della pagina;
- 13. Attivare la scheda per l'impostazione dell'intestazione e del piè di pagina;
- 14. Fare clic sul pulsante Personalizza Piè di pagina;
- 15. Inserire al centro il nome del foglio di lavoro in modo che venga aggiornato automaticamente;
- 16. Visualizzare l'anteprima di stampa di entrambi i fogli di lavoro "Grafico incassi" e "Incassi circolo";
- 17. Salvare e chiudere la cartella di lavoro.

|      | R12 -                       | $f_x$       |               |          |      |      |   |  |
|------|-----------------------------|-------------|---------------|----------|------|------|---|--|
|      | А                           | В           | С             | D        | E    | F    | G |  |
| 1    | Prezzi medi per i biglietti |             |               |          |      |      |   |  |
| 2    |                             | 2004        | 2005          | 2006     | 2007 | 2008 |   |  |
| 3    | Rappresentazioni            | €10         | €10           | €11      | €11  | €11  |   |  |
| 4    | Cinema                      | €8          | €8            | €9       | €9   | €9   |   |  |
| 5    | Isituti d'arte              | €5          | €5            | €5       | €6   | €6   |   |  |
| 6    |                             |             |               |          |      |      |   |  |
| 7    |                             |             |               |          |      |      |   |  |
| 8    |                             |             |               |          |      |      |   |  |
| 9    |                             |             |               |          |      |      |   |  |
| 10   |                             |             |               |          |      |      |   |  |
| 11   |                             |             |               |          |      |      |   |  |
| 12   |                             |             |               |          |      |      |   |  |
| 13   |                             |             |               |          |      |      |   |  |
| 14   |                             |             |               |          |      |      |   |  |
| 15   |                             |             |               |          |      |      |   |  |
| 10   |                             |             |               |          |      |      |   |  |
| 1/   |                             |             |               |          |      |      |   |  |
| 10   |                             |             |               |          |      |      |   |  |
| 20   |                             |             |               |          |      |      |   |  |
| 21   |                             |             |               |          |      |      |   |  |
| 22   |                             |             |               |          |      |      |   |  |
| 23   |                             |             |               |          |      |      |   |  |
| 24   |                             |             |               |          |      |      |   |  |
| 25   |                             |             |               |          |      |      |   |  |
| 26   |                             |             |               |          |      |      |   |  |
| 27   |                             |             |               |          |      |      |   |  |
| 28   |                             |             |               |          |      |      |   |  |
| 29   |                             |             |               |          |      |      |   |  |
| 30   |                             |             |               |          |      |      |   |  |
| 31   |                             |             |               |          |      |      |   |  |
| 14 - | 🕩 🗵 Prezzi medi 🖉 Grafico   | ) incassi / | Incassi circo | 00 / 🚰 / |      |      |   |  |

|    | P28 👻 🦢 🕽                         | fæ                |                             |            |            |            |   |  |  |
|----|-----------------------------------|-------------------|-----------------------------|------------|------------|------------|---|--|--|
|    | А                                 | В                 | С                           | D          | E          | F          | ( |  |  |
| 1  |                                   | 2004              | 2005                        | 2006       | 2007       | 2008       |   |  |  |
| 2  | ATTIVITA' TEATRALI E MUSICALI     |                   |                             |            |            |            |   |  |  |
| 3  | Rappresentazioni                  | 1.818.871         | 122.961                     | 122.601    | 125.371    | 123.610    |   |  |  |
| 4  | Biglietti venduti                 | 30.650            | 32.318                      | 30.559     | 30.832     | 32.264     |   |  |  |
| 5  | Incasso medio                     | € 306.500         | € 323.180                   | € 336.149  | € 339.152  | € 354.904  |   |  |  |
| 6  |                                   | CINEMA            |                             |            |            |            |   |  |  |
| 7  | Sale aperte                       | 3.816             | 4.004                       | 4.206      | 4.603      | 4.911      |   |  |  |
| 8  | Biglietti venduti                 | 90.714            | 96.512                      | 102.782    | 118.504    | 103.483    |   |  |  |
| 9  | Incasso medio                     | € 725.712         | € 772.096                   | €925.038   | €1.066.536 | €931.347   |   |  |  |
| 10 | ISTITUTI DI ANTICHITA' E D'ARTE   |                   |                             |            |            |            |   |  |  |
| 11 | Istituti                          | 310               | 330                         | 358        | 364        | 366        |   |  |  |
| 12 | Visitatori                        | 24.718            | 25.030                      | 26.062     | 27.729     | 27.296     |   |  |  |
| 13 | Incasso medio                     | € 123.590         | € 125.150                   | € 130.310  | € 166.374  | € 163.776  |   |  |  |
| 14 |                                   |                   |                             |            |            |            |   |  |  |
| 15 | Totale biglietti venduti          | 146.082           | 153.860                     | 159.403    | 177.065    | 163.043    |   |  |  |
| 16 | Totale incassi                    | €1.155.802        | €1.220.426                  | €1.391.497 | €1.572.062 | €1.450.027 |   |  |  |
| 17 |                                   |                   |                             |            |            |            |   |  |  |
| 18 |                                   | Prezzi m          | Prezzi medi per i biglietti |            |            |            |   |  |  |
| 19 |                                   | 2004              | 2005                        | 2006       | 2007       | 2008       |   |  |  |
| 20 | Attività teatrali e musicali      | €10               | €10                         | €11        | €11        | €11        |   |  |  |
| 21 | Cinema                            | €8                | €8                          | €9         | €9         | €9         |   |  |  |
| 22 | Isituti d'arte                    | €5                | €5                          | €5         | €6         | €6         |   |  |  |
| 23 |                                   |                   |                             |            |            |            |   |  |  |
| 24 |                                   |                   |                             |            |            |            |   |  |  |
| 25 |                                   |                   |                             |            |            |            |   |  |  |
| 26 |                                   |                   |                             |            |            |            |   |  |  |
| 27 |                                   |                   |                             |            |            |            |   |  |  |
| 28 |                                   |                   |                             |            |            |            |   |  |  |
| 29 |                                   |                   |                             |            |            |            |   |  |  |
| •  | 🕩 🕨 🔄 Prezzi medi 🏑 Grafico incas | si 📜 Incassi cire | colo / 💱 / 👘                |            |            |            |   |  |  |

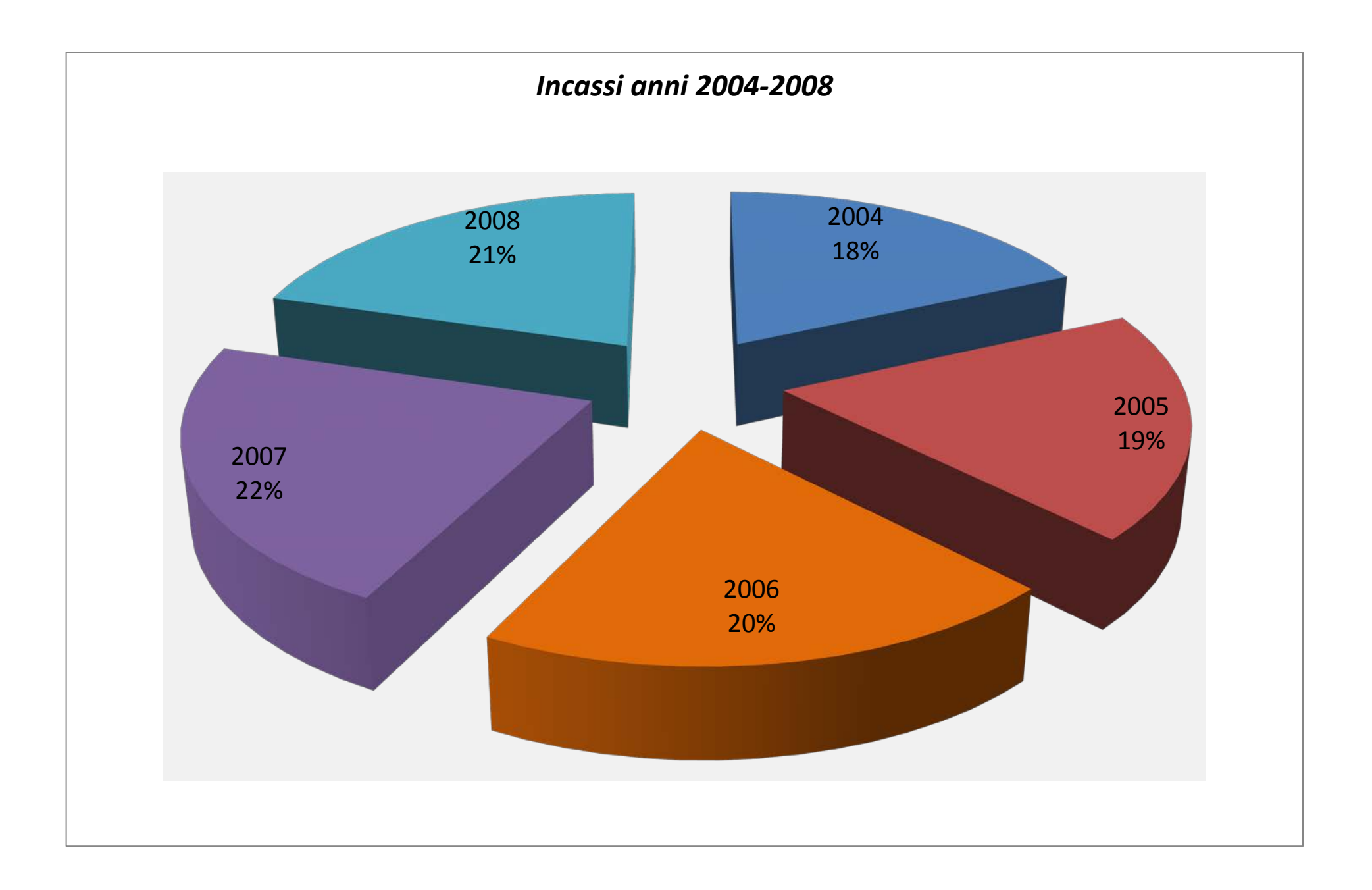